## **Removing a Service Indicator**

To remove a service indicator,

- 1. Go to Campus Community > Service Indicators (Student) > Active Service Indicators.
- **2.** Type the student's EmplID (below).

## Manage Service Indicators

Enter any information you have and click Search. Leave fields blank for a list of all values.

| Find an Existing Value |                                         |  |  |  |  |
|------------------------|-----------------------------------------|--|--|--|--|
|                        |                                         |  |  |  |  |
| EmplID:                | begins with 🔽                           |  |  |  |  |
| Academic Career:       | = 🗸                                     |  |  |  |  |
| National ID:           | begins with 👻                           |  |  |  |  |
| Campus ID:             | begins with 🐱                           |  |  |  |  |
| Last Name:             | begins with 🐱                           |  |  |  |  |
| First Name:            | begins with 🐱                           |  |  |  |  |
| Case Sensitive         |                                         |  |  |  |  |
|                        |                                         |  |  |  |  |
| Search Cle             | ear Basic Search 🗐 Save Search Criteria |  |  |  |  |

## 3. Click Search

4. Click on the service indicator that you have access to remove.

| Display:   | Effect AI                | ۱ <b>۲</b>            | nstitution  | * University      | of North Texas            | •               | Refresh                 | \$          |             |
|------------|--------------------------|-----------------------|-------------|-------------------|---------------------------|-----------------|-------------------------|-------------|-------------|
| + Add s    | Service Indicato         | <u>r</u>              |             |                   |                           |                 |                         |             |             |
| Service    | Indicator Sum            | mary                  |             |                   | Custom                    | nize   Find   V | iew All   🛄             | First 🛃 1-2 | of 2 🕑 Last |
| Code       | Code<br>Description      | Reason<br>Description | Institution | <u>Start Term</u> | Start Term<br>Description | End Term        | End Term<br>Description | Start Date  | End Date    |
|            | Advising<br>Required     | Advising<br>Required  | NT752       | 0000              | Begin Term                |                 |                         | 11/23/2009  |             |
| <u>SF1</u> | SF - Past Due<br>Balance | Past Due Balance      | e NT752     | 0000              | Begin Term                |                 |                         | 07/14/2008  |             |

+ Add Service Indicator

**5.** This will take you to the Edit Service Indicator page. Remove the service indicator by selecting the Release button

| Edit Service Indic        | ator                                                       | •                               |                 |   | Release      |
|---------------------------|------------------------------------------------------------|---------------------------------|-----------------|---|--------------|
| *Institution:             | NT752 🔍                                                    | * University of Nor             | th Texas        |   | $\checkmark$ |
| *Service Indicator Code:  | RAD 🔍                                                      | Advising Require                | t               |   |              |
| *Service Ind Reason Code: | ADVIS Q                                                    | Advising Required               | b               |   |              |
| Description:              | Services on hold<br>Initial Enrollmer<br>Student is requir | :<br>nt<br>ed to enter an advis | ing code at the | < |              |
| Effect:                   | Negative                                                   |                                 |                 |   |              |
| Effective Period          |                                                            |                                 |                 |   |              |
| Start Term:               | 0000 🔍                                                     | Begin Term                      | End Term:       | Q |              |
| Start Date:               | 11/23/2009 🛐                                               |                                 | End Date:       |   | B            |

6. You should receive this message:

Are you sure you want to release this Service Indicator?

| ОК | Cancel |
|----|--------|
|    |        |
|    |        |

7. Click OK to save.